# How to use **Airdrop tool**

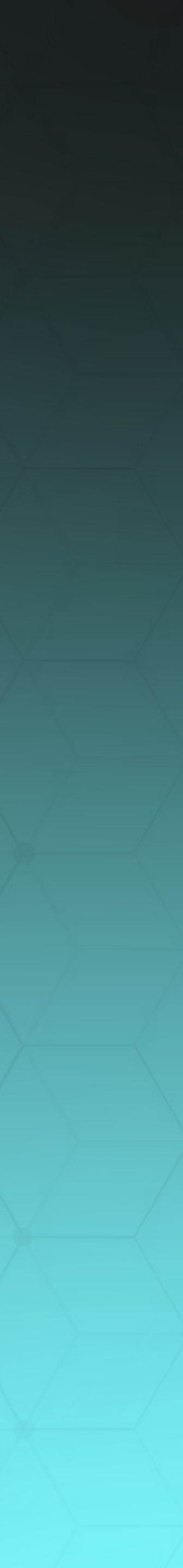

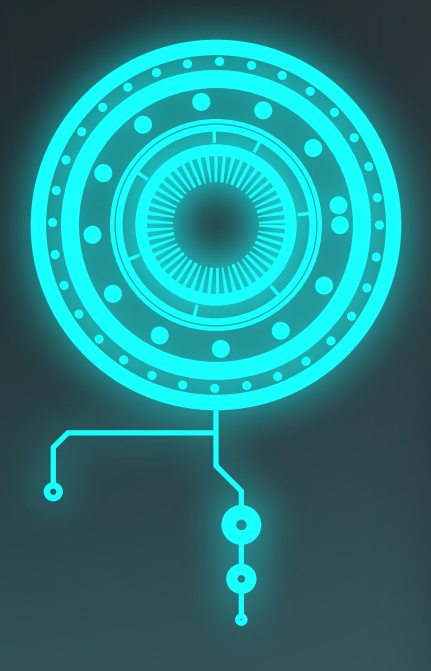

### Token Detector

| Chain  |   | Contract address |   |
|--------|---|------------------|---|
| Select | , | Please enter     |   |
|        |   |                  |   |
|        |   |                  |   |
|        |   |                  |   |
|        |   |                  | A |
|        |   |                  |   |

# Go to https://jptoken.info and click on Airdrop tool. \*If you are using a mobile device, connect from your Metamask browser

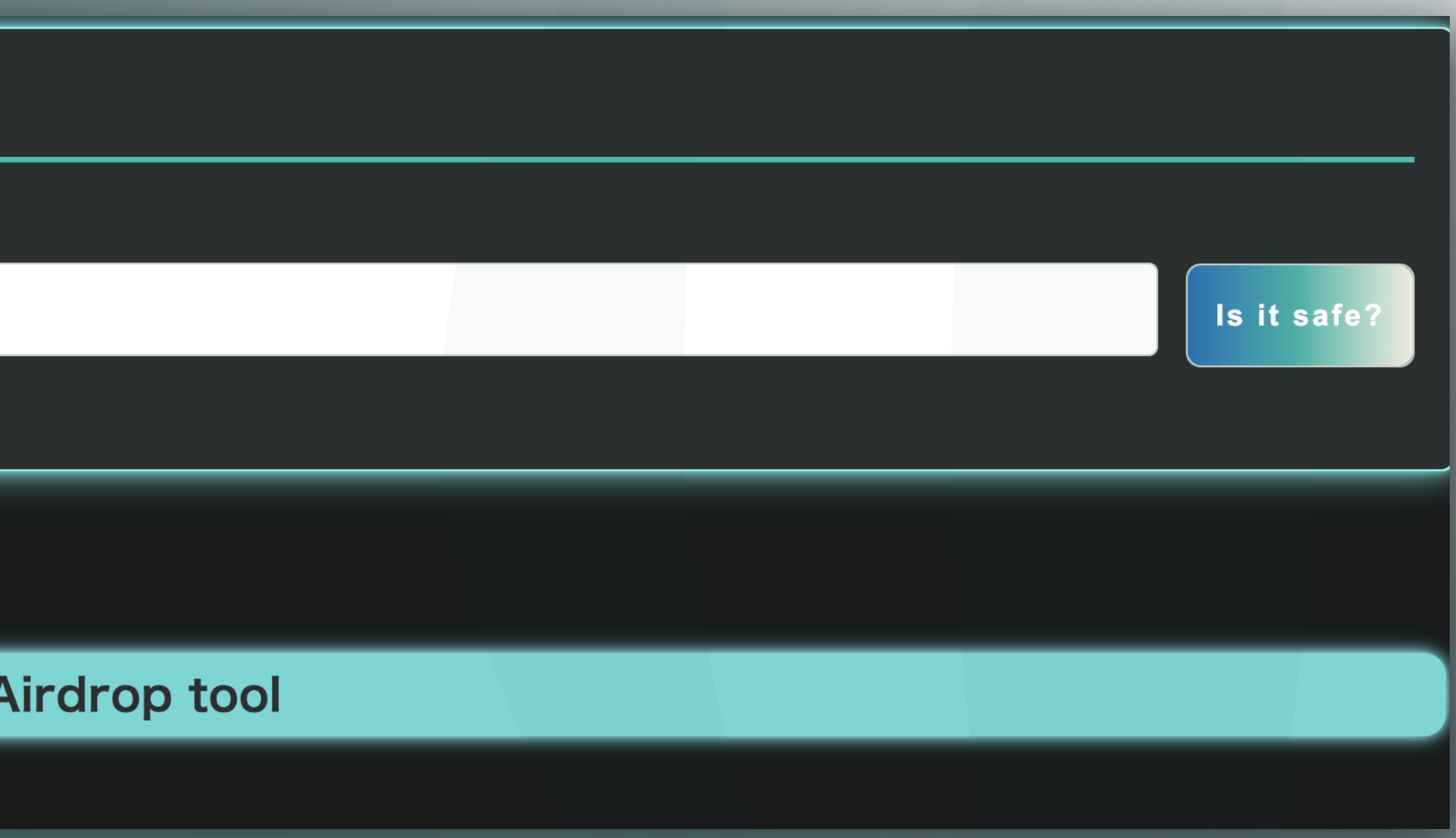

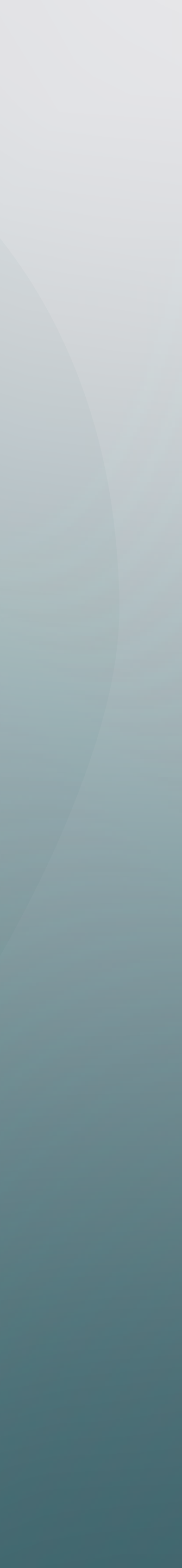

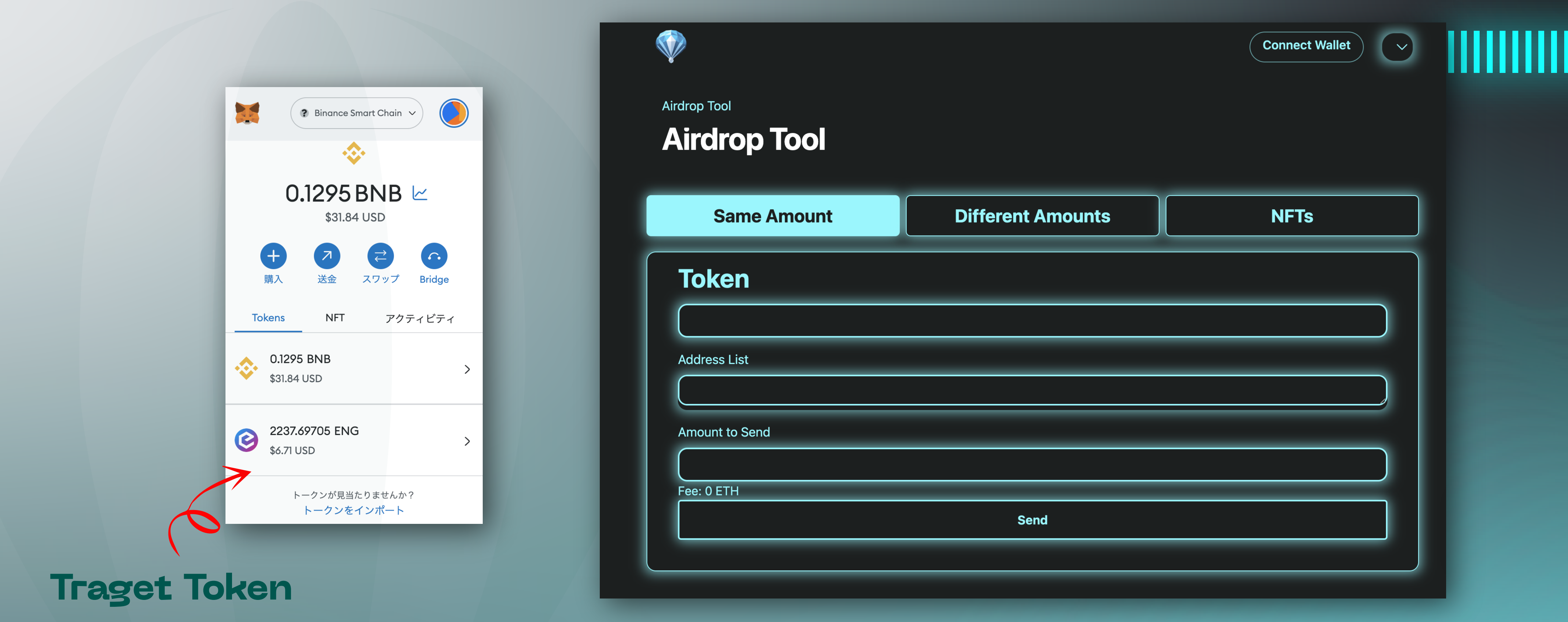

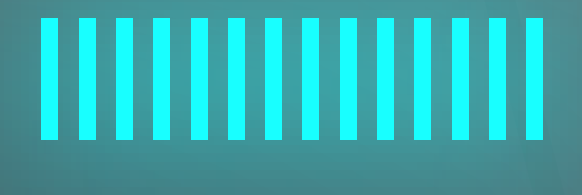

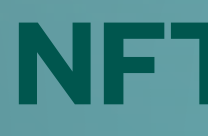

**Same Amount:** Send the same amount of tokens to multiple addresses Different Amounts: Send the different amount of tokens to multiple addresses **NFTs: Send NFTs to multiple addresses** 

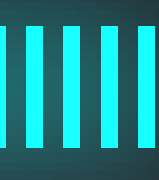

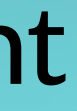

|                             |                   | Connect Wallet        |
|-----------------------------|-------------------|-----------------------|
|                             |                   | 💠 Ethereum            |
| Airdrop Tool                |                   | Optimism              |
| Airdrop Tool                |                   | 💠 Binance Smart Chain |
|                             |                   | 📀 Polygon             |
| Same Amount                 | Different Amounts | B Fantom              |
|                             |                   | 🛛 🔞 Milkomeda C1      |
| Token                       |                   | Ø Avalanche           |
|                             |                   | 🖉 🖉 Arbitrum          |
| Address List Amount to Send |                   |                       |
| Fee: 0 ETH                  | Send              |                       |
|                             |                   |                       |

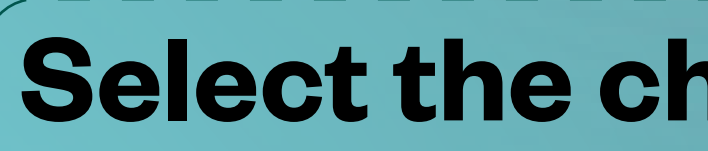

## Select the chain you want to use

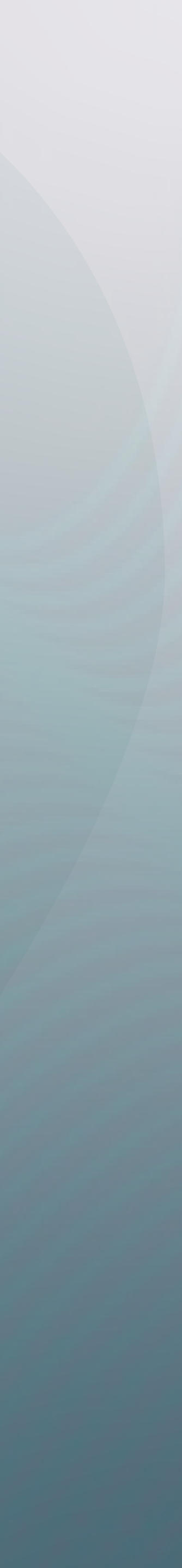

|                              |                                                                           | Connect Wallet |
|------------------------------|---------------------------------------------------------------------------|----------------|
| Airdrop Tool<br>Airdrop Tool | Connect your wallet                                                       |                |
| Same Amount                  | Choose Wallet                                                             | NFTs           |
| Token                        | Image: WalletConnectImage: WalletConnectMetamaskWalletConnectTrust Wallet |                |
| Address List                 | CONNECT                                                                   |                |
| Amount to Send               |                                                                           |                |
| Fee: 0 ETH                   |                                                                           |                |
|                              | Send                                                                      |                |

Select a wallet (Metamask is used in this case)

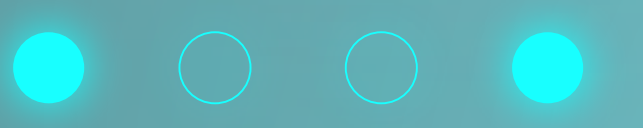

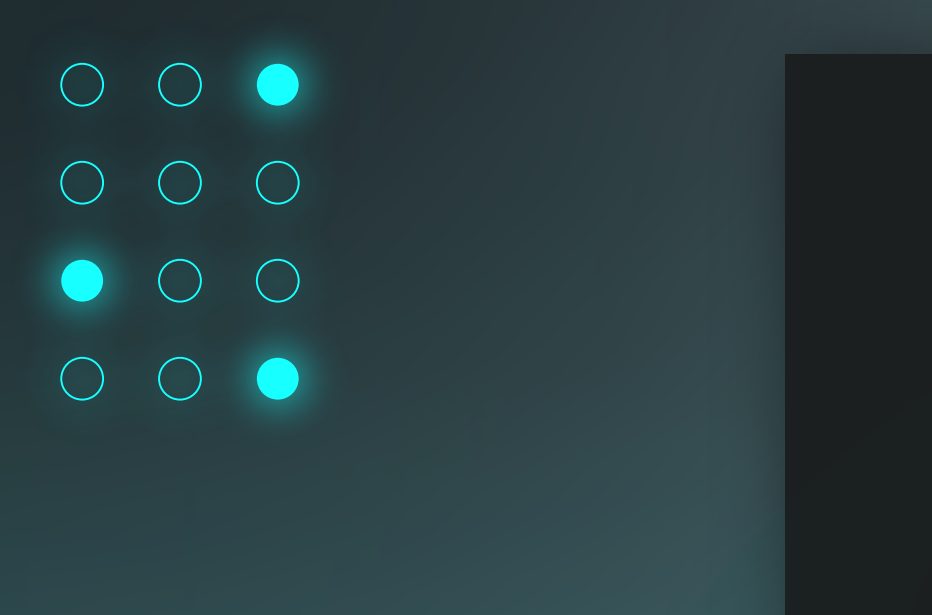

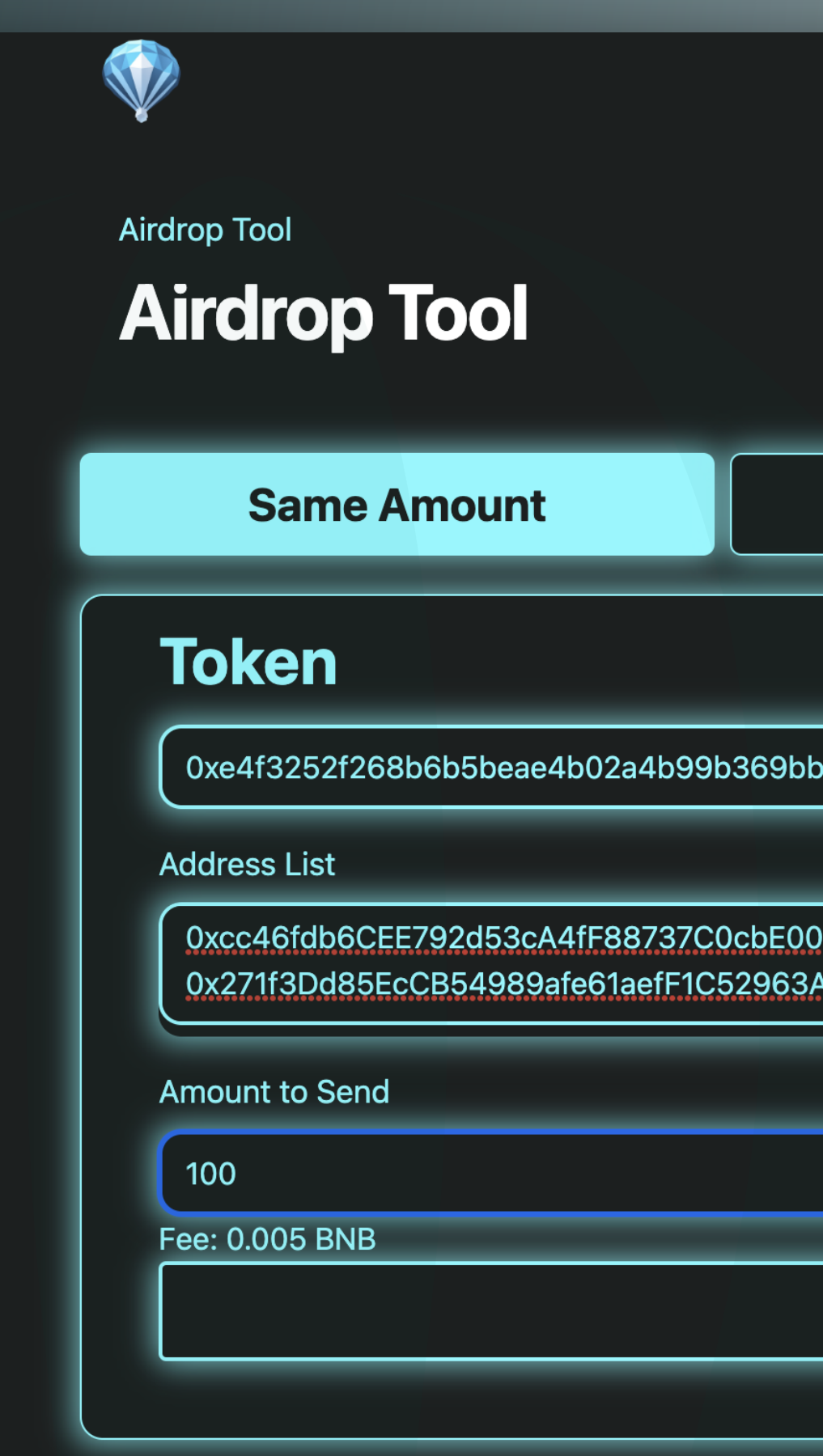

# Token: Contr **Address List:** Specify the destination address Amount to Send: Specify the

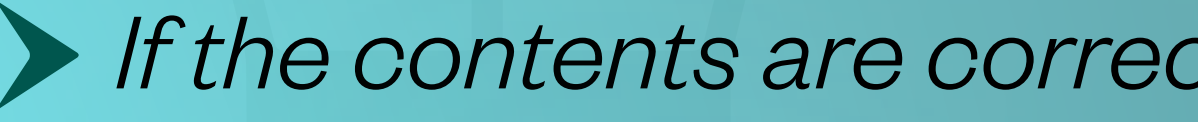

| Ox10f5              | 67d59d 📀 🕸 🗞 🕹 🗞 8inance Smart Chain 🗸 |                           |
|---------------------|----------------------------------------|---------------------------|
|                     |                                        |                           |
|                     |                                        |                           |
|                     |                                        |                           |
| Different Amounts   | NFTs                                   |                           |
|                     |                                        |                           |
|                     |                                        |                           |
| bea12f1             |                                        |                           |
| D1daD9d             |                                        |                           |
| A998B6              |                                        |                           |
|                     |                                        |                           |
|                     |                                        |                           |
| Approve             |                                        |                           |
|                     |                                        |                           |
|                     |                                        |                           |
|                     |                                        |                           |
| act address of the  | token                                  |                           |
| with a new line (be | e careful not to put a spac            | e between the new lines). |
| he amount of toke   | ens you want to senc                   |                           |

Fee: Fee

> If the contents are correct, click the Approve button to approve

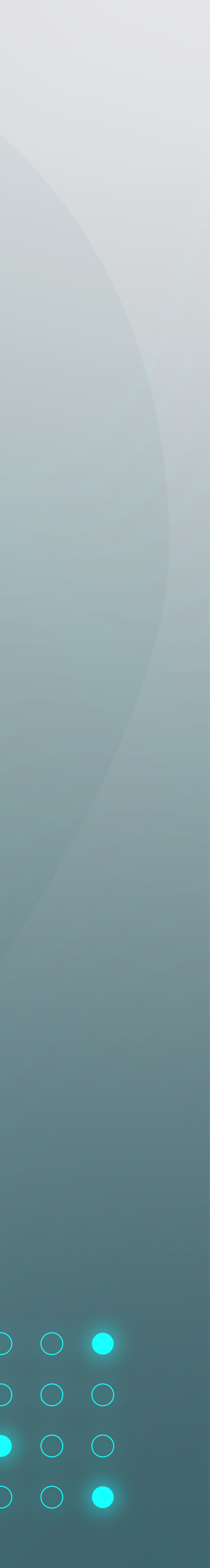

Differe Same Amount Token 0xe4f3252f268b6b5beae4b02a4b99b369bbea12f1 Address List 0xcc46fdb6CEE792d53cA4fF88737C0cbE001daD9d 0x271f3Dd85EcCB54989afe61aefF1C52963A998B6 Amount to Send 100 Fee: 0.005 BNB

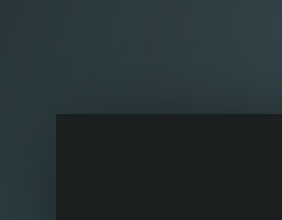

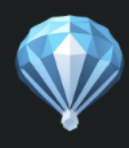

Airdrop Tool

**Airdrop Tool** 

**Success** Approved for sendi

| ng          | A Sinance Smart Chain |  |
|-------------|-----------------------|--|
| ent Amounts | NFTs                  |  |
|             |                       |  |
|             |                       |  |
|             |                       |  |
|             |                       |  |
| Send        |                       |  |
|             |                       |  |

After confirming the Approved for sending pop-up message, press the Send button to send the token.

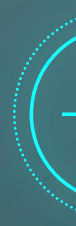

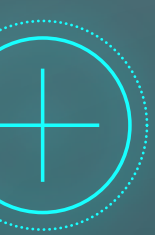

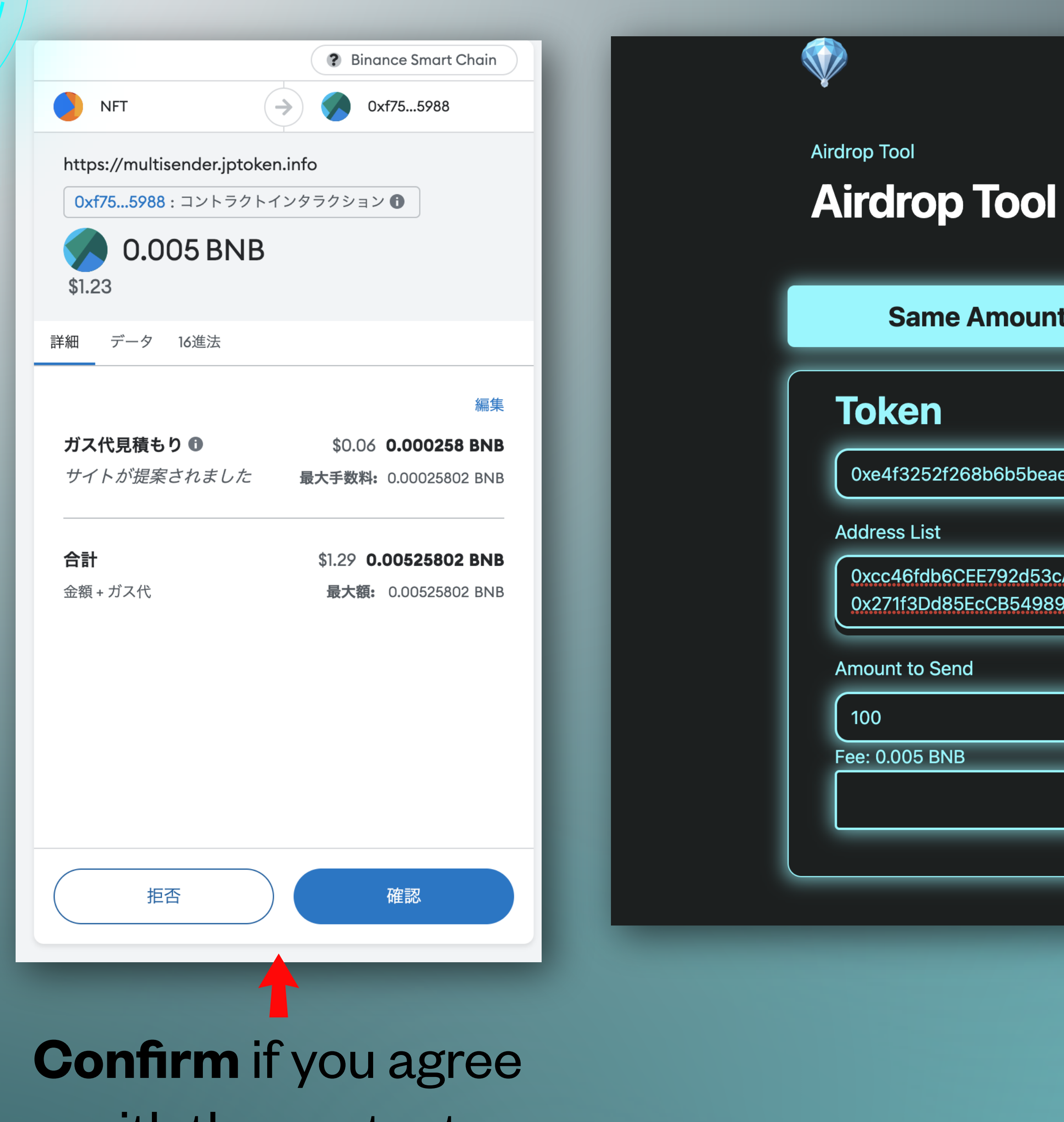

with the contents

| Iransaction confirmed | $\overline{\checkmark}$ | Transaction | confirmed |
|-----------------------|-------------------------|-------------|-----------|
|-----------------------|-------------------------|-------------|-----------|

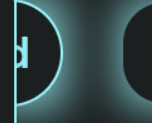

| e Amount                                          | Different Amounts           | NFTs |
|---------------------------------------------------|-----------------------------|------|
|                                                   |                             |      |
| f268b6b5beae4b02a4b99b                            | o369bbea12f1                |      |
|                                                   |                             |      |
| 6CEE792d53cA4fF88737C0<br>85EcCB54989afe61aefF1C5 | 0cbE001daD9d<br>52963A998B6 |      |
| end                                               |                             |      |
|                                                   |                             |      |
| NB                                                |                             |      |
|                                                   | Send                        |      |
|                                                   |                             |      |

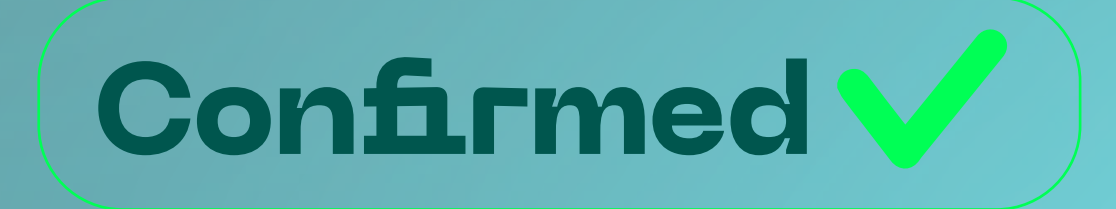

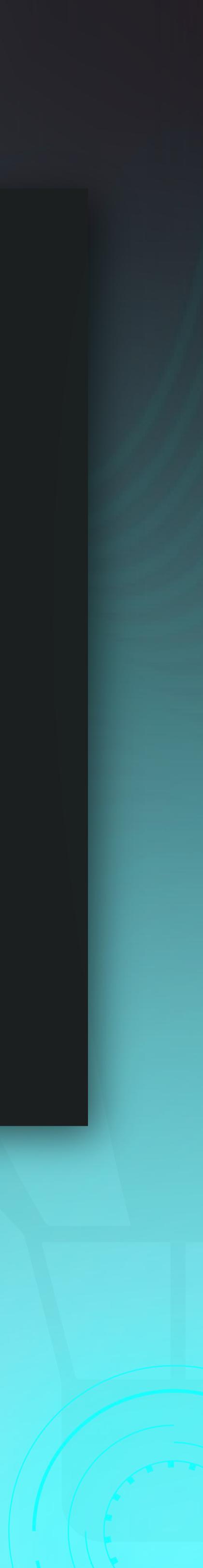

| Same Amount                                                     | Different Amounts             | NFTs |  |  |  |  |
|-----------------------------------------------------------------|-------------------------------|------|--|--|--|--|
| <b>Token</b>                                                    |                               |      |  |  |  |  |
| 0xe4f3252f268b6b5beae4b02a4b99b369bbea12f1                      |                               |      |  |  |  |  |
| ddress List                                                     |                               |      |  |  |  |  |
| 0xcc46fdb6CEE792d53cA4fF88737<br>0x271f3Dd85EcCB54989afe61aefF1 | C0cbE001daD9d<br>C52963A998B6 |      |  |  |  |  |
| iounts to Send                                                  |                               |      |  |  |  |  |
| 10                                                              |                               |      |  |  |  |  |
|                                                                 |                               |      |  |  |  |  |

- **Token:** Contract address of the token
- Address List: Specify the address to which you want to send the tokens with a new line
  - (be careful not to put a space between the new lines).
  - Amount to Send: Specify the amount of tokens you want to send on a new line.
    - Fee: Fee

## The other steps are the same as for Same Amount, so they are abbreviated.

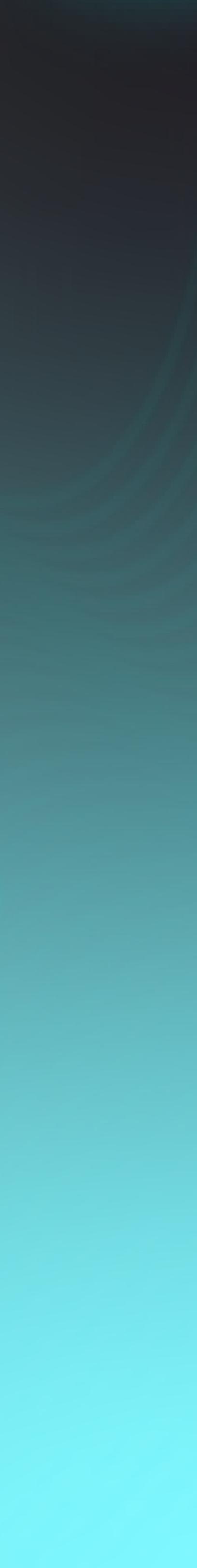

| Airdrop Tool Airdrop Tool                                         |                               |      |
|-------------------------------------------------------------------|-------------------------------|------|
| Same Amount                                                       | Different Amounts             | NFTs |
| Token                                                             |                               |      |
| 0x637BB1aB592C5a684fd2c069e8b                                     | 81F1C959C8b68                 |      |
| Address List                                                      |                               |      |
| 0xcc46fdb6CEE792d53cA4fF88737C<br>0x271f3Dd85EcCB54989afe61aefF1C | C0cbE001daD9d<br>C52963A998B6 |      |
| IDs to Send                                                       |                               |      |
| 7641<br>3150                                                      |                               |      |
| Fee: 0.005 BNB                                                    |                               |      |
|                                                                   | Approve                       |      |

Token: NFT contract address (explained on the next page) Address List: Specify the destination address to be sent with a new line (be careful not to put a space between thnew lines). IDs to Send: Specify the Token ID of the NFT you wish to send, with a new line (explained on the next page).

wish to send, with a new line (explained on the next page). **Fee:** Fee

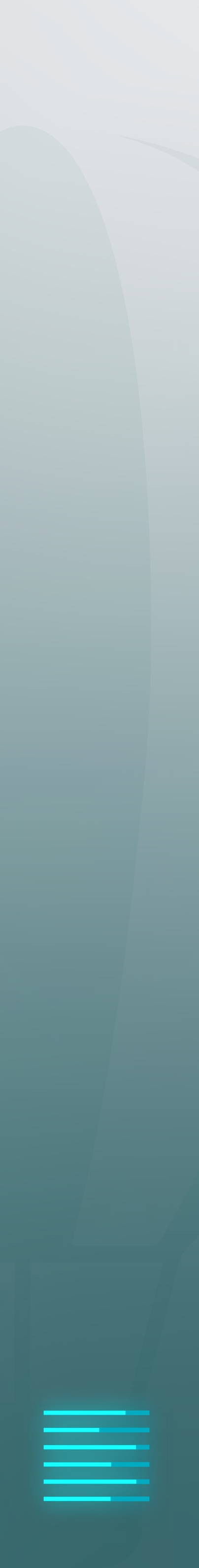

## If you check the transaction when **MINTed**, you can see the Token ID of the MINTed NFT. You can see that the Token IDs are **7641** and **3150**.

| BscScan<br>A product of Etherscan                                     |                                                         |                  | All Filters ~      | Search by Ad | dress / Txn Has | h / Block / Token | / Domain Name | ٩           |
|-----------------------------------------------------------------------|---------------------------------------------------------|------------------|--------------------|--------------|-----------------|-------------------|---------------|-------------|
| BNB: \$245.60 (+0.50%) I 🔊 3 Gwei                                     |                                                         | Home             | Blockchain 🗸       | Validators 🗸 | Tokens 🗸        | Resources 🗸       | More 🗸 🕒 S    | Sign In 🛛 📀 |
| Transaction Details                                                   |                                                         |                  |                    |              |                 |                   | Buy 🗸 Play 🗸  | Gaming 🗸    |
| BscScan is now a Top 21 validator on the Binance Sr                   | nart Chain. Delegate BNB to BscScan now!                |                  |                    |              |                 |                   |               |             |
| <ol> <li>This transaction involves a token without updated</li> </ol> | info. Verify its legitimacy before interacting with the | token. Rea       | d more in our Know | vledge Base. |                 |                   |               | ×           |
| Overview Internal Txns Logs (2) Com                                   | nments                                                  |                  |                    |              |                 |                   |               | :           |
| ⑦ Transaction Hash:                                                   | 0x066d4de12b9c94468790997ef0ea10a0acbd63                | 8571af37e0       | )c87d558ef5e766a   | 1 🗘          |                 |                   |               |             |
| ⑦ Status:                                                             | Success                                                 |                  |                    |              |                 |                   |               |             |
| ⑦ Block:                                                              | 29359718 37 Block Confirmations                         |                  |                    |              |                 |                   |               |             |
| ⑦ Timestamp:                                                          | © 1 min ago (Jun-23-2023 06:27:14 PM +UTC)              |                  |                    |              |                 |                   |               |             |
| Transaction Action:                                                   | Mint of Selection FlokiDragonN (FlokiD) To 0x10f5t      | b0aeec70e        | 3b247b172d514e3    | 69520767d59d |                 |                   |               |             |
|                                                                       | ▶ 1 of Token ID [7641]                                  |                  |                    |              |                 |                   |               |             |
|                                                                       | ▶ 1 OT TOKEN ID [3150]                                  |                  |                    |              |                 |                   |               |             |
| ? Sponsored:                                                          | BC.GAME                                                 | <b>Vin</b> thdra | Big 📀<br>w Fast    |              | JOIN NOV        |                   |               |             |

\*Token IDs can also be easily verified on NFT platforms such as **Opensea**.

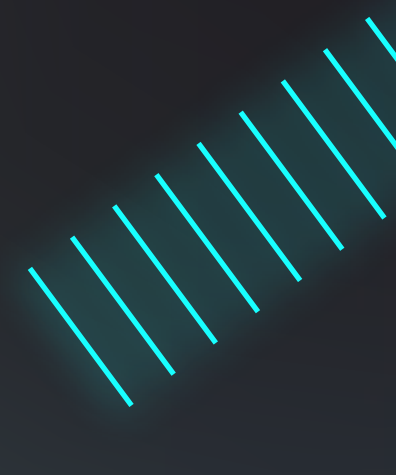

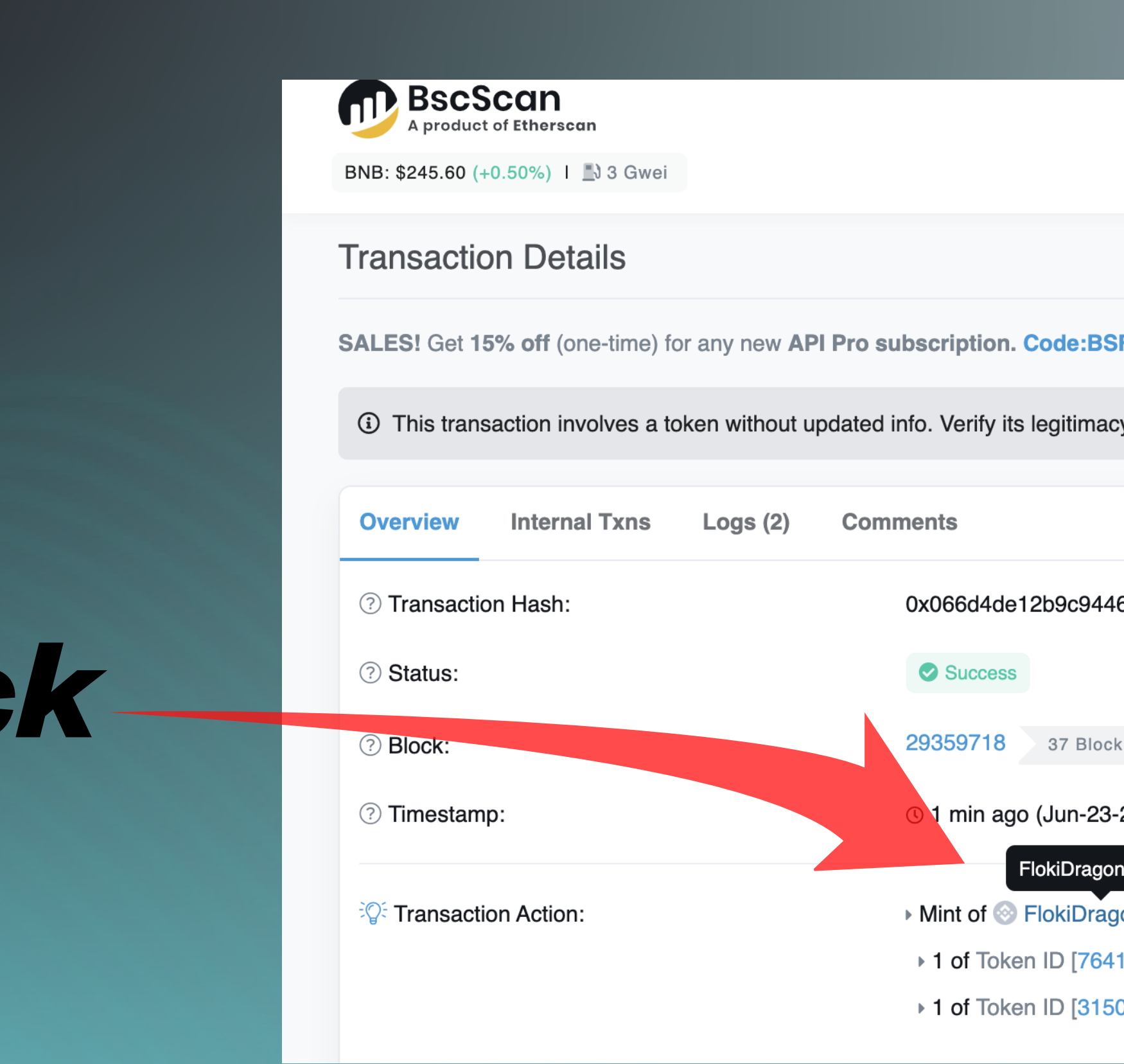

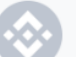

|                                      |                                       | BscScan<br>A product of Etherscan                    |                                |                                                | A             | ll Filters      | Search by Ad | dress / Txn Ha | sh / Block / Toker | I / Domain Na | me            | Q   |
|--------------------------------------|---------------------------------------|------------------------------------------------------|--------------------------------|------------------------------------------------|---------------|-----------------|--------------|----------------|--------------------|---------------|---------------|-----|
|                                      |                                       | BNB: \$245.60 (+0.50%) I 🖪 3 Gwei                    |                                | I                                              | Home Blo      | ockchain 🗸      | Validators 🗸 | Tokens 🗸       | Resources 🗸        | More 🗸        | e Sign In     | \$  |
|                                      |                                       | Transaction Details                                  |                                |                                                |               |                 |              |                |                    | Buy 🗸         | Play 🗸 Gaming | g 🗸 |
|                                      |                                       | SALES! Get 15% off (one-time) for a                  | any new API Pro subscription   | n. Code:BSFP15Q223                             |               |                 |              |                |                    |               |               |     |
|                                      |                                       | <ul> <li>This transaction involves a toke</li> </ul> | n without updated info. Verify | its legitimacy before interacting with the tol | oken. Read mo | ore in our Know | wledge Base. |                |                    |               |               | ×   |
|                                      |                                       | Overview Internal Txns                               | Logs (2) Comments              |                                                |               |                 |              |                |                    |               |               | :   |
|                                      |                                       | ⑦ Transaction Hash:                                  | 0x066d4c                       | de12b9c94468790997ef0ea10a0acbd6385            | 571af37e0c87d | d558ef5e766a    | a1 (C)       |                |                    |               |               |     |
| Cli                                  | ck                                    | ⑦ Status:                                            | Succes                         | SS                                             |               |                 |              |                |                    |               |               |     |
|                                      |                                       | ⑦ Block:                                             | 29359718                       | 8 37 Block Confirmations                       |               |                 |              |                |                    |               |               |     |
|                                      |                                       | ⑦ Timestamp:                                         | © 1 min a                      | ago (Jun-23-2023 06:27:14 PM +UTC)             |               |                 |              |                |                    |               |               |     |
|                                      |                                       | Transaction Action:                                  | ▶ Mint of                      | FlokiDragonNFTv3                               | )aeec70e3b24  | 7b172d514e3     | 69520767d59d |                |                    |               |               |     |
|                                      |                                       |                                                      | ▶ 1 of To                      | oken ID [7641]                                 |               |                 |              |                |                    |               |               |     |
|                                      |                                       |                                                      | ▶ 1 of To                      | oken ID [3150]                                 |               |                 |              |                |                    |               |               |     |
|                                      |                                       |                                                      |                                |                                                |               |                 |              |                |                    |               |               |     |
| <b>Token</b> FlokiDragonNF           | Tv3 🛈                                 |                                                      |                                |                                                | Buy 🗸         | Play 🗸 Gar      | ming 🗸       |                |                    |               |               |     |
| Sponsored: <b>b bc.game</b> - Win up | p to 5 BTC Everyday! Live casino + 20 | k slots <b>Play Now</b>                              |                                |                                                |               |                 |              |                |                    |               |               |     |
| Overview BEP-721                     |                                       |                                                      | Profile Summary                |                                                |               | Copy address    | ••           |                |                    |               | -7            |     |
| Total Supply:                        | 3,423 FlokiDragonNFTv3 (i)            |                                                      | Contract:                      | 0x637BB1aB592C5a684fd2c069e8                   | 8b81F1C959C   | 8b68 (          |              | $\cap$         | ont                |               | $t \circ d$   |     |
| Holders:                             | 405 addresses                         |                                                      | Social Profiles:               | Not Available, Update ?                        |               |                 |              |                | οπι                | aC            | lad           | U   |
| Transfers:                           | <b>3,447</b> (i)                      |                                                      |                                |                                                |               |                 |              |                |                    |               |               |     |

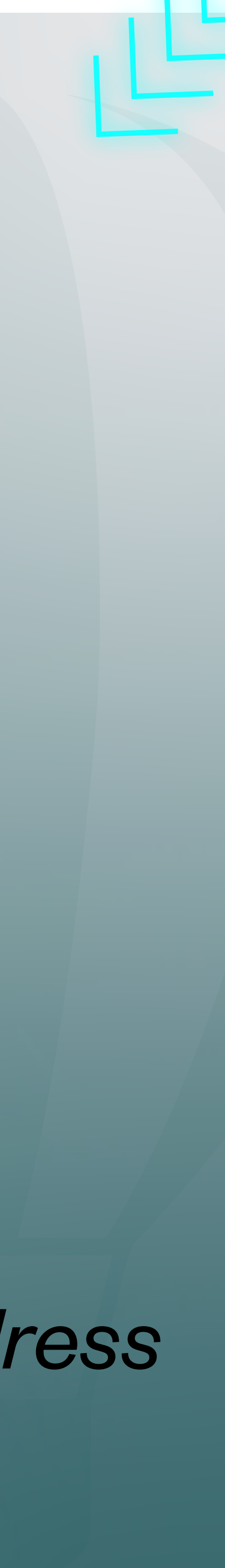

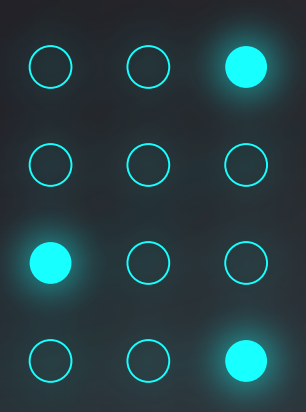

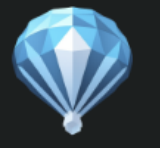

Airdrop Tool

## **Airdrop Tool**

Same Amount

## Token

0x637BB1aB592C5a684fd2c069e8b81F1C959C8

Address List

0xcc46fdb6CEE792d53cA4fF88737C0cbE001da 0x271f3Dd85EcCB54989afe61aefF1C52963A998

IDs to Send

7641 3150

Fee: 0.005 BNB

If the contents are correct, select Approve @

| Ox10f5            | .67d59d |
|-------------------|---------|
| Different Amounts | NFTs    |
|                   |         |
| 3b68              |         |
| D9d<br>3B6        |         |
|                   |         |
|                   |         |
| Approve           |         |
|                   |         |

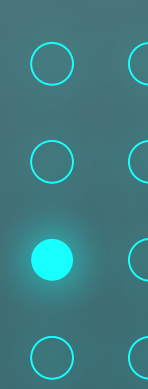

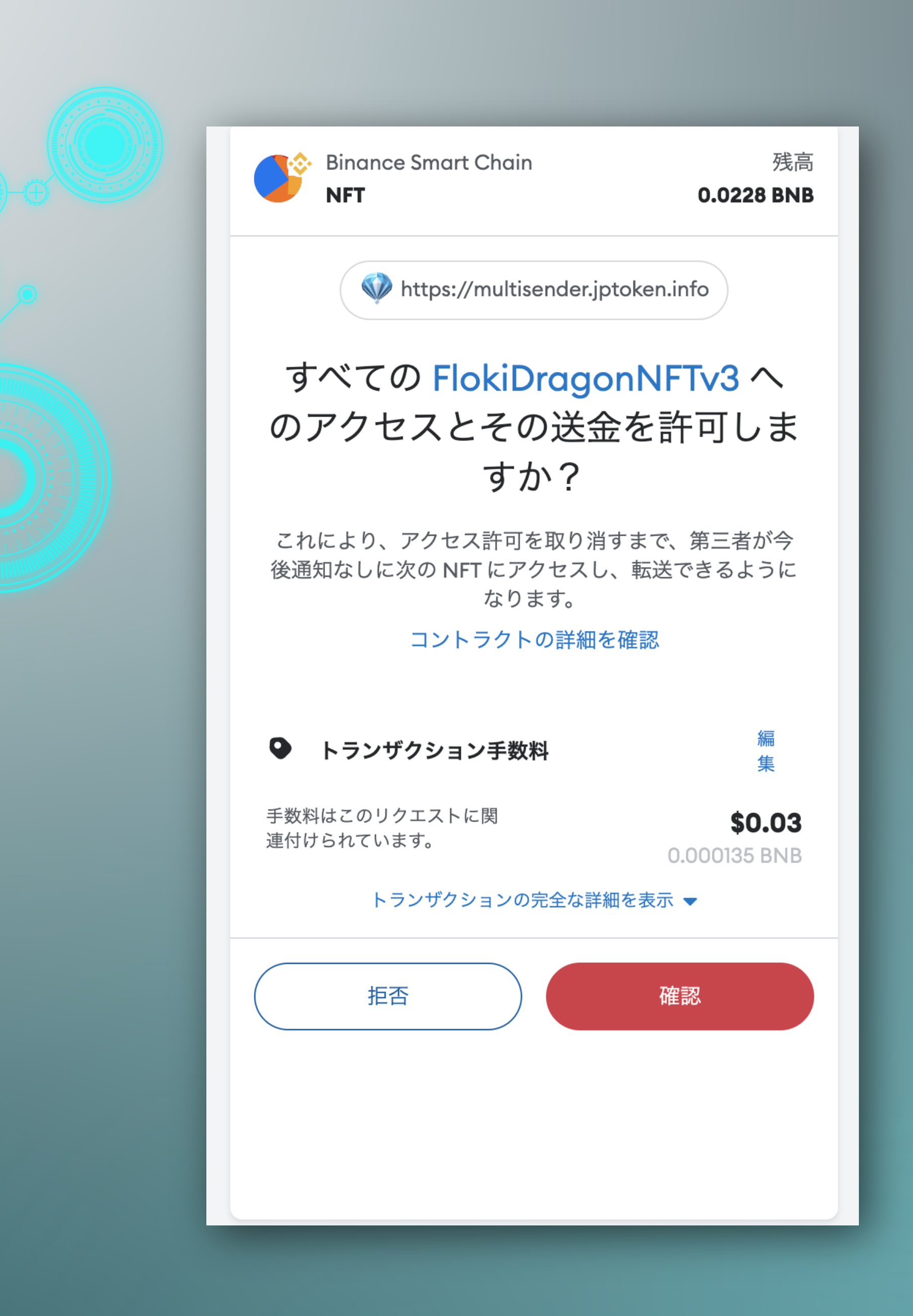

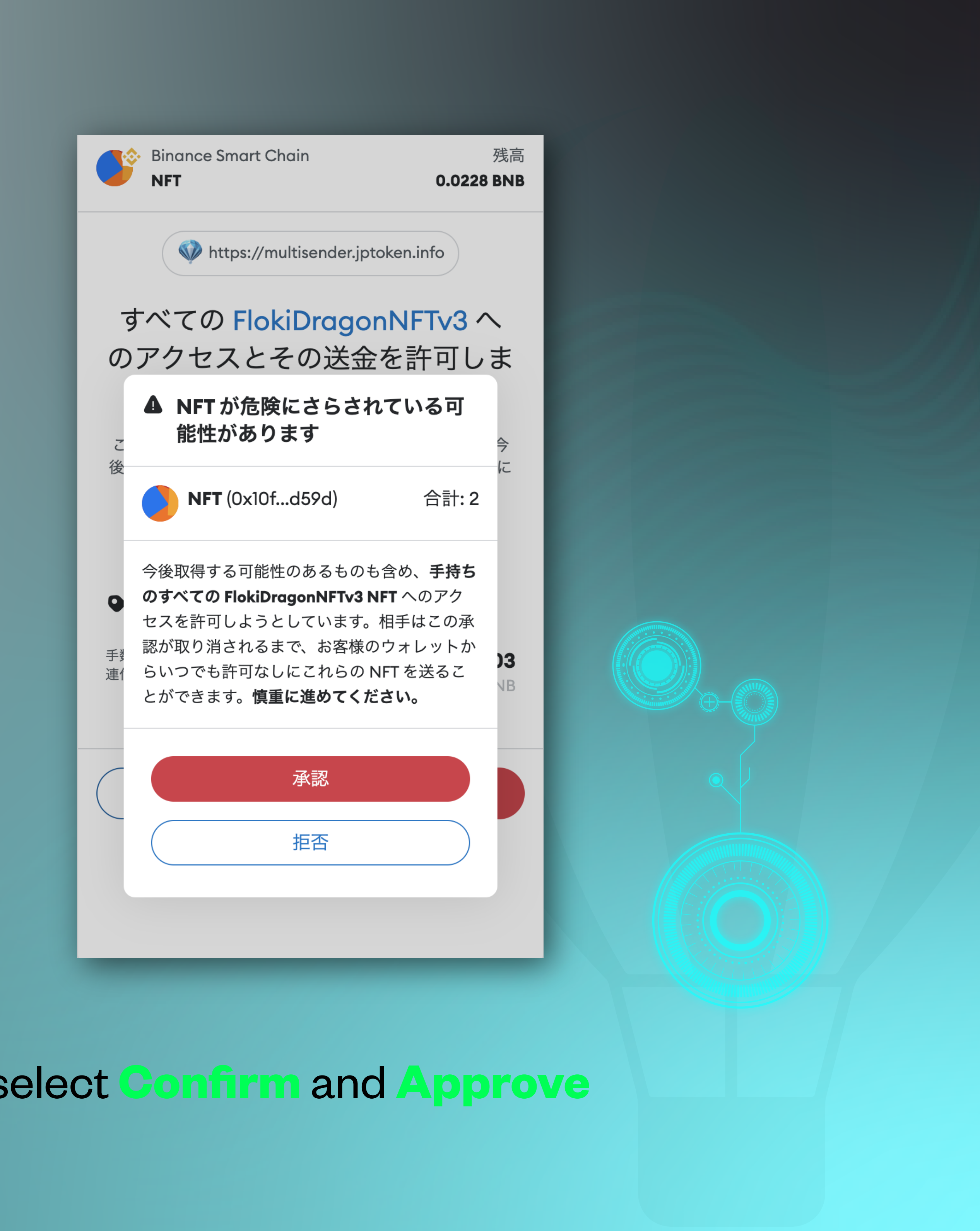

## Once you agree to the content, select **Confirm** and **Approve**

| Airdrop Tool                                                   |                                 |      |  |
|----------------------------------------------------------------|---------------------------------|------|--|
| Same Amount                                                    | Different Amounts               | NFTs |  |
| Token                                                          |                                 |      |  |
| 0x637BB1aB592C5a684fd2c069e8                                   | b81F1C959C8b68                  |      |  |
| Address List                                                   |                                 |      |  |
| 0xcc46fdb6CEE792d53cA4fF88737<br>0x271f3Dd85EcCB54989afe61aefF | 7C0cbE001daD9d<br>1C52963A998B6 |      |  |
| IDs to Send                                                    |                                 |      |  |
| 7641<br>3150                                                   |                                 |      |  |
|                                                                |                                 |      |  |

After confirming the Approved NFTs pop-up message, press Send NFT to send the NFT

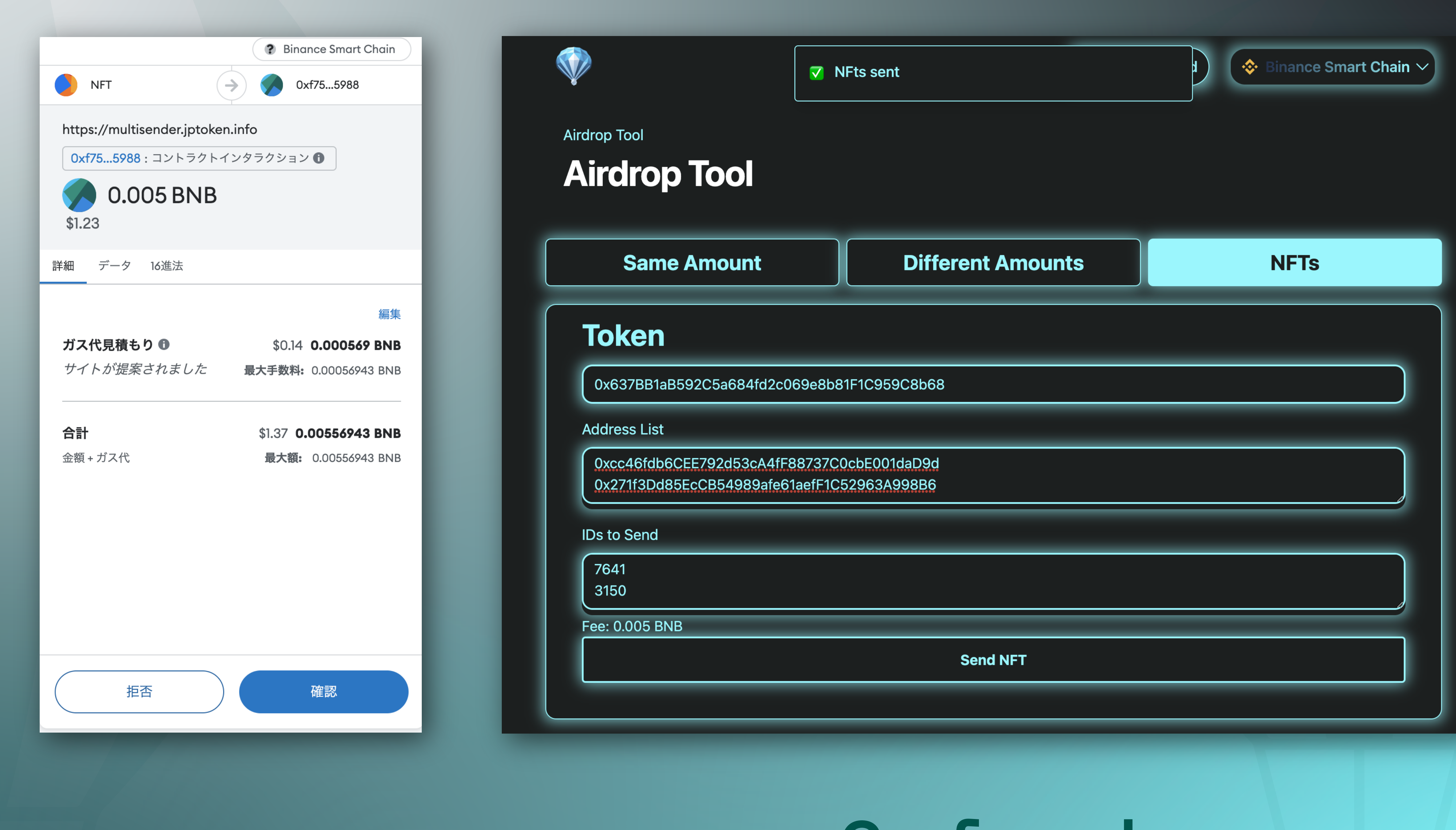

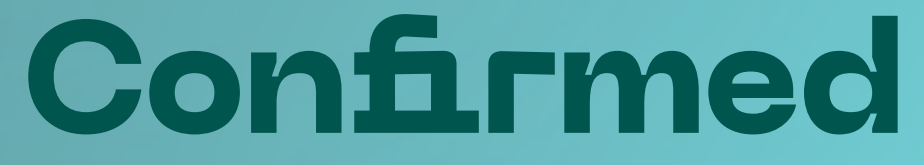

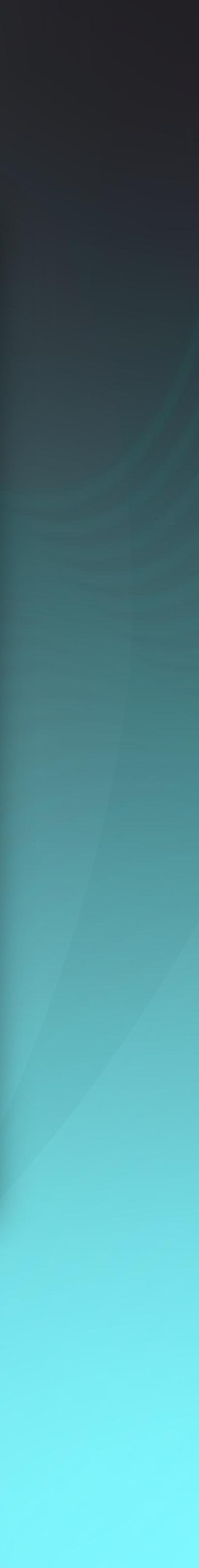